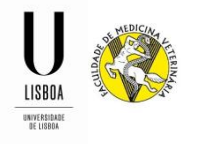

# **MFS** application module

# (Master in Food Safety)

**Application periods:** 

## 2<sup>nd</sup> of May to the 15t<sup>h</sup> of July 2019

1<sup>st</sup> of August to the 6<sup>th</sup> of September 2019;

1. To initiate the application, a FenixEdu account must be created (https://fenix.fmv.ulisboa.pt/accountCreation).

| Account Creation                                                                                                    | PT / E                                                  |  |  |  |  |  |  |
|----------------------------------------------------------------------------------------------------|---------------------------------------------------------|--|--|--|--|--|--|
| Create Account                                                                                                    |                                                         |  |  |  |  |  |  |
|                                                                                                    |                                                         |  |  |  |  |  |  |
| If you already have a user account in ULisboa, and your account is already synchronizing with Fenix, you should us     login in the Fenix main login page.     If you don't remember your username or password you should go to <a href="https://tilizador.ulisboa.gt">https://tilizador.ulisboa.gt</a> and use the Reco                                                                                                    | e those credentials in order to<br>ver Password option. |  |  |  |  |  |  |
| Choose the password you would like to use with this account, following the set of rules provided hellow:                                                                                                    |                                                         |  |  |  |  |  |  |
| The password must contain at least 6 characters, and at most 12:     It should contain at least on character in 3 of the following 4 categories:         One lowpercase character: ( A to 2)         One lowpercase character: ( A to 2) |                                                         |  |  |  |  |  |  |
| Condentials Recovery                                                                                                    |                                                         |  |  |  |  |  |  |
|                                                                                                    |                                                         |  |  |  |  |  |  |
| Given Names*                                                                                                    |                                                         |  |  |  |  |  |  |
| raming names -                                                                                                    |                                                         |  |  |  |  |  |  |
| Identification Number *                                                                                                    |                                                         |  |  |  |  |  |  |
| Birth Date *                                                                                                    |                                                         |  |  |  |  |  |  |
| Gender *   Female  Male                                                                                                    |                                                         |  |  |  |  |  |  |
| Country*                                                                                                    |                                                         |  |  |  |  |  |  |
| Phone Number * Portugal (+351)                                                                                                    |                                                         |  |  |  |  |  |  |
| E-mail *                                                                                                    |                                                         |  |  |  |  |  |  |
| E-mail Confirmation *                                                                                                    |                                                         |  |  |  |  |  |  |
| Password *                                                                                                    |                                                         |  |  |  |  |  |  |
| Password Confirmation *                                                                                                    |                                                         |  |  |  |  |  |  |
| I'm not a robot                                                                                                    |                                                         |  |  |  |  |  |  |
| ✓ Create                                                                                                    |                                                         |  |  |  |  |  |  |
| Data Processing Terms                                                                                                    |                                                         |  |  |  |  |  |  |
|                                                                                                    |                                                         |  |  |  |  |  |  |

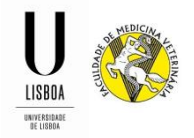

2. After creating the account, an email will be sent with the account access information.

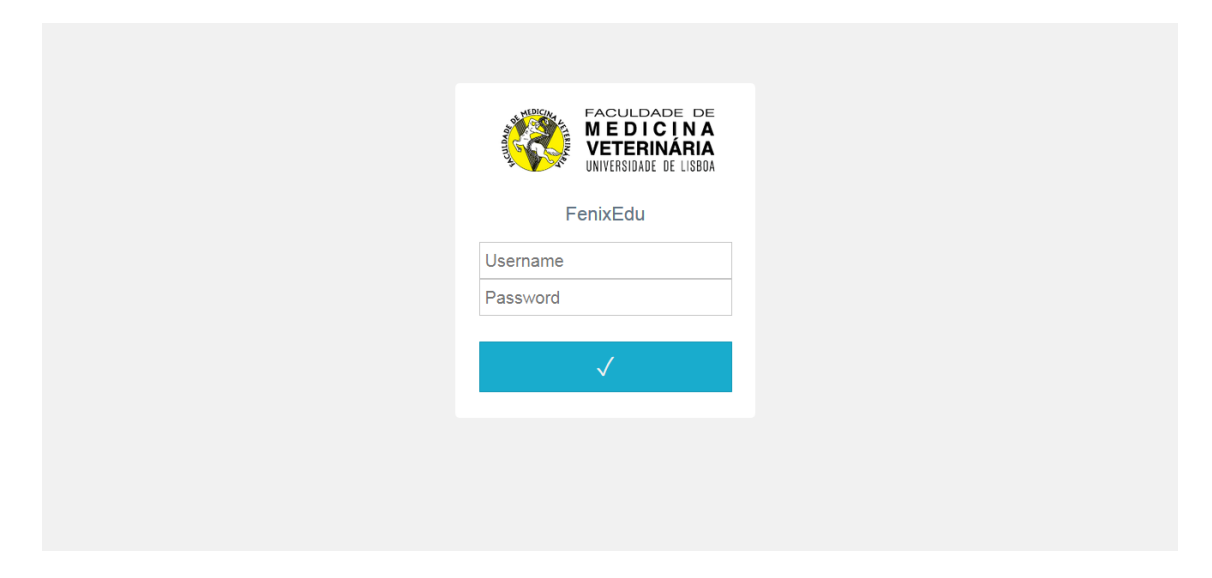

3. Access FenixEdu at <u>https://fenix.fmv.ulisboa.pt</u> with your account credentials.

4. Choose the option Master in Food Safety – "Mestrado em Segurança Alimentar", by clicking Create – "Criar".

|                        | Teacher Aluno           | Candidate                    | Pessoal    |                |                |        |  |  |  |  |  |  |  |
|------------------------|-------------------------|------------------------------|------------|----------------|----------------|--------|--|--|--|--|--|--|--|
| UNIVERSIDADE DE LISBOA |                         |                              |            |                |                |        |  |  |  |  |  |  |  |
| Candidacies            | Candidate > Candida     | Candidate > Candidacies PT / |            |                |                |        |  |  |  |  |  |  |  |
| Accounting (Applicant) | Candidacies             |                              |            |                |                |        |  |  |  |  |  |  |  |
|                        |                         |                              |            |                |                |        |  |  |  |  |  |  |  |
|                        | Open candidaries        |                              |            |                |                |        |  |  |  |  |  |  |  |
|                        | Open candidacies        |                              |            |                |                |        |  |  |  |  |  |  |  |
|                        | Execution<br>Interval   | Candidacy                    | Phase      | Dates          |                |        |  |  |  |  |  |  |  |
|                        | 2019/2020               |                              |            | 01/04/19 00:01 | 30/04/19 23:59 | Create |  |  |  |  |  |  |  |
|                        | 2018/2019               |                              |            | 01/09/18 00:01 | 31/08/19 23:59 | Create |  |  |  |  |  |  |  |
|                        |                         |                              |            |                |                |        |  |  |  |  |  |  |  |
|                        | Applied candic          | lacies                       |            |                |                |        |  |  |  |  |  |  |  |
|                        | No results were fou     | nd                           |            |                |                |        |  |  |  |  |  |  |  |
|                        |                         |                              |            |                |                |        |  |  |  |  |  |  |  |
|                        |                         |                              |            |                |                |        |  |  |  |  |  |  |  |
|                        |                         |                              |            |                |                |        |  |  |  |  |  |  |  |
|                        |                         |                              |            |                |                |        |  |  |  |  |  |  |  |
|                        |                         |                              |            |                |                |        |  |  |  |  |  |  |  |
|                        | Fenix Support (Form)    | L Fenix Su                   | nnort Area |                |                |        |  |  |  |  |  |  |  |
| U LISBOA BELIBBA       | r snix Sapport (Portif) | I Ferrix Sul                 | pport/uea  |                | COMPETE        | S      |  |  |  |  |  |  |  |

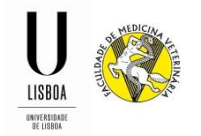

- 5. Clicking Create will initiate the application.
- 6. Clicking "Yes" will create your application.

| A Back                                                                                                 |  |
|----------------------------------------------------------------------------------------------------|--|
|                                                                                                    |  |
| Select the specialty of the internship that uses are applying for hyperpresented to "Croate" by itton. |  |
| Proceed to Candidacy creation?                                                                         |  |
| Morfologia e Função Ocreate                                                                            |  |

7. After this procedure, the candidate must fill in the information required on the existing tabs.

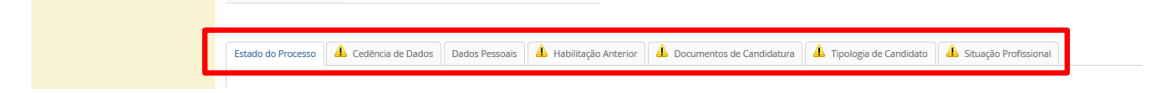

**7.1** .**Process Monitoring – "Estado do Processo"** (information tab where the status of the application can be observed through a chart).

| Estado do Processo | L Cedência de Dados | Dados Pessoais      | \rm Habilitação Anterior | L Documentos de Candidatura | 4 Tipologia de Candidato | Situação Profissional |
|--------------------|---------------------|---------------------|--------------------------|-----------------------------|--------------------------|-----------------------|
|                    |                     |                     |                          |                             |                          |                       |
|                    |                     |                     |                          |                             |                          |                       |
|                    |                     | - •                 |                          |                             |                          |                       |
|                    |                     |                     |                          |                             |                          |                       |
|                    |                     | Candidatura Per     | ndente                   |                             |                          |                       |
|                    |                     |                     |                          |                             |                          |                       |
|                    |                     | 63                  |                          |                             |                          |                       |
|                    |                     | GerarEmolum         | iento                    |                             |                          |                       |
|                    |                     |                     |                          |                             |                          |                       |
|                    |                     | 2                   |                          |                             |                          |                       |
|                    | P                   | agamento da Taxa de | Candidatura              |                             |                          |                       |
|                    |                     |                     |                          |                             |                          |                       |
|                    |                     | 63                  |                          |                             |                          |                       |
|                    |                     | Notificar Pagar     | nento                    |                             |                          |                       |
|                    |                     |                     |                          |                             |                          |                       |
|                    |                     | 2                   |                          |                             |                          |                       |
|                    |                     | Candidatura em V    | alidação                 |                             |                          |                       |
|                    |                     |                     |                          |                             |                          |                       |

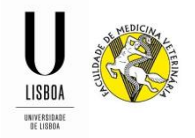

**7.2 Data Provision – "Cedência de Dados"** (Portuguese Decree Law nº 7/2007 of the 5<sup>th</sup> of February). The tabs marked with the symbol require information that must be provided. The symbol will disappear as all the data necessary is introduced.

| Estado do Processo     | 🔔 Cedência de Dados       | A Dados Pessoais           | A Habilitação Anterior       | L Documentos de Candidatura          | L Tipologia de Candidato           |                                              |
|------------------------|---------------------------|----------------------------|------------------------------|--------------------------------------|------------------------------------|----------------------------------------------|
| A questã               | io De acordo com o Dec    | rreto-Lei n.o 7/2007 de :  | 5 de Fevereiro é proibida a  | reprodução do Cartão de Cidadão      | em qualquer meio, salvo sob        | autorização expressa e livre do seu titular  |
|                        |                           |                            |                              |                                      |                                    |                                              |
| De acordo com o Decret | to-Lei n.o 7/2007 de 5 de | Fevereiro é proibida a rep | orodução do Cartão de Cidad  | ão em qualquer meio, salvo sob autor | ização expressa e livre do seu tit | tular. Assim, no âmbito desta candidatura, o |
| Cede livremente a co   | opia do seu Cartão de Cid | adao, anexa no separado    | r Documentos deste process   | o de Candidatura.                    |                                    |                                              |
| Não cede a cópia do    | seu Cartão de Cidadão, n  | nas atesta e responsabiliz | a-se pela veracidade de todo | os os elementos constantes no separa | dor Dados Pessoais.                |                                              |
| ×                      |                           |                            |                              |                                      |                                    |                                              |

| tado do Processo 🛛 🔔 Cedência de Dad | los 👃 Dados Pessoais 🐴 Habilitação Anterior                                                                                                    | L Documentos de Candidatura | 👃 Tipologia de Candidato                                                                                                    |
|--------------------------------------|----------------------------------------------------------------------------------------------------|-----------------------------|----------------------------------------------------------------------------------------------------|
|                                      |                                                                                                    |                             |                                                                                                    |
| sformação Ressoal                    |                                                                                                    |                             |                                                                                                    |
| normação Pessoal                     |                                                                                                    |                             |                                                                                                    |
| Nr Aluno                             | 102821 (2009006)                                                                                                    |                             |                                                                                                    |
| Nome                                 | Ana do Espirito Santo da Silveira Botelho                                                                                                    |                             |                                                                                                    |
| Nomes Próprios                       | Ana do                                                                                                    |                             |                                                                                                    |
| Apelidos                             | Espirito Santo da Silveira Botelho                                                                                                    |                             |                                                                                                    |
| Gênero                               | Feminino                                                                                                    |                             |                                                                                                    |
| № de Contribuinte ①                  | 248591304                                                                                                    |                             |                                                                                                    |
| Profissão                            |                                                                                                    |                             |                                                                                                    |
| Estado Civil                         | Solteiro                                                                                                    |                             |                                                                                                    |
| Tipo de Documento                    | Bilhete de Identidade / Cartão de Cidadão                                                                                                    |                             |                                                                                                    |
| Nº de Documento                      | 14044676                                                                                                    |                             |                                                                                                    |
| Número de Série / Digito de Controlo | 1                                                                                                    |                             |                                                                                                    |
|                                      | tado do Processo<br>Arração Pessoal<br>Nr Aluno<br>Nome<br>Nome<br>Nomes Próprios<br>Apelidos<br>Gênero<br>Nº de Contribuinte ①<br>Profissão<br>Estado Civil<br>Tipo de Documento<br>Nº de Documento<br>Número de Série / Digito de Controlo | tado do Processo            | Image: Codebicid de Decisional Image: Codebicid de Codebicid de C |

#### 7.3 Personal data – "Dados Pessoais" (This information should already be completed).

The contact information must be up to date, thus the existing records should be revised and updated if necessary. An address, phone or cell phone number and email address <u>must</u> be provided.

To provide any missing information, click on Edit – "Editar".

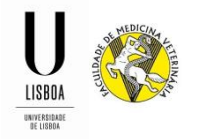

**7.4 Previous Qualification - "Habilitação Anterior"** (<u>This information should already be</u> <u>completed</u>).

| Estado do Processo                            | (Ledência de Dados                                                                                                    | L Dados Pessoais                                        | A Habilitação Anterior | A Documentos de Candidatura | 1 Tipologia de Candidato |
|-----------------------------------------------|----------------------------------------------------------------------------------------------------|---------------------------------------------------------|------------------------|-----------------------------|--------------------------|
| É nece<br>A info<br>Por fa<br>Design<br>O ano | essário preencher o País de<br>rmação do grau é obrigató<br>vor preenche uma instituiç<br>nação do Curso é obrigató<br>de conclusão deve ser pre | : conclusão<br>ria<br>ão<br>ia<br>enchido com 4 dígitos |                        |                             |                          |
| Habilitação Actual                            |                                                                                                    |                                                         |                        |                             |                          |
| Grau do Curso                                 |                                                                                                    |                                                         |                        |                             |                          |
| Instituição                                   |                                                                                                    |                                                         |                        |                             |                          |
| Designação do Cu                              | Irso                                                                                                    |                                                         |                        |                             |                          |
| Nota 🛈                                        |                                                                                                    |                                                         |                        |                             |                          |
| Ano de Conclusão                              | 5                                                                                                    |                                                         |                        |                             |                          |
| Tipo de Estabelec                             | imento frequentado no Ensir                                                                                                    | o Secundário                                            |                        |                             |                          |
| Editar                                        |                                                                                                    |                                                         |                        |                             |                          |

To provide any missing information, click on Edit – "Editar".

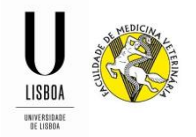

**7.5 Application documents – "Documentos de Candidatura"** (All necessary documents must be digitalized and uploaded to the web platform).

| Estado do Processo                                                                                                 | 4 Cedência de Dados                                                                                                    | Dados Pessoais                  | 👍 Habilitação Anterior      | 💧 Documentos de Ca        | ndidatura       | 1 Tipologia de Candidato | A Situação Profissional |
|----------------------------------------------------------------------------------------------------|----------------------------------------------------------------------------------------------------|---------------------------------|-----------------------------|---------------------------|-----------------|--------------------------|-------------------------|
| 8 Neces                                                                                                    | sário submeter os seguint                                                                                                   | es documentos: Cer              | tificado de Habilitações, C | urriculum Vitae           |                 |                          |                         |
| Documento de Ide<br>Fotocópia frente e<br>Tamanho Máx. 204<br>Explorar Nen<br>Upload<br>Não foram encontr          | ntificação<br>verso do documento de ide<br>8 KB com extensão: pdf<br>hum ficheiro selecionado.<br>ados resultados           | entificação.                    |                             |                           |                 |                          |                         |
| Certificado de Habi<br>Certificado de habili<br>Tamanho Máx. 2048<br>Explorar Nenl<br>Upload<br>Não foram encontra | itações<br>tações atualizado.<br>R <i>B com extensão: pdf</i><br>num ficheiro selecionado.<br>dos resultados                |                                 |                             |                           |                 |                          |                         |
| Documento de Ider<br>Fotocópia simples a<br>Tamanho Máx. 1024<br>Explorar Nenl<br>Upload<br>Não foram encontra     | tificação<br>lo documento de identificaçã<br>I KB com extensão: pdf jpg jp<br>num ficheiro selecionado.<br>Idos resultados  | o (Cartão de Cidadão,<br>eg png | Bilhete de Identidade, Pass | aporte, Título de Residên | cia).           |                          |                         |
| Carta de Motivação<br>Carta de motivação<br>Tamanho Máx. 1024<br>Explorar Neni<br>Upload<br>Não foram encontra     | dirigida ao Presidente do Júr.<br>I KB com extensão: pdf<br>num ficheiro selecionado.<br>ndos resultados                    | i de provas, expressar          | do as razões que levam o ca | andidato a pretender ingr | essar no curso. |                          |                         |
| Declaração de com<br>Declaração de honr<br>Tamanho Máx. 1024<br>Explorar Nen<br>Upload<br>Não foram encontra       | promisso de honra<br>a em como não é titular de o<br>I KB com extensão: pdf<br>num ficheiro selecionado.<br>odos resultados | utra habilitação que p          | ermita o acesso ao Ensino S | uperior.                  |                 |                          |                         |

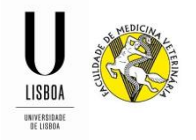

### 7.6 Candidate Type – "Tipologia de candidato"

| Estado do Processo                     | A Cedência de Dados              | Dados Pessoais         | A Habilitação Anterior         | 4 Documentos de Candidatura             | A Tipologia de Candidato      | A Situação Profissional |
|----------------------------------------|----------------------------------|------------------------|--------------------------------|-----------------------------------------|-------------------------------|-------------------------|
|                                        |                                  |                        |                                |                                         |                               |                         |
| 😣 🛛 A que                              | stão Qual o enquadramen          | to da sua candidati    | ura? é obrigatória.            |                                         |                               |                         |
|                                        |                                  |                        |                                |                                         |                               |                         |
|                                        |                                  |                        |                                |                                         |                               |                         |
|                                        |                                  |                        |                                |                                         |                               |                         |
| Qual o enquadramer                     | nto da sua candidatura? *        |                        |                                |                                         |                               |                         |
| <ul> <li>Titulares do 1º ou</li> </ul> | 2º ciclo de estudos, nos dom     | nínios das ciências ve | terinárias, agrárias, biológic | as ou de engenharia;                    |                               |                         |
| Profissionais ligad                    | dos aos sectores de produção     | , transformação, cor   | iservação, distribuição e con  | nercialização de alimentos              |                               |                         |
| <ul> <li>Detentores de un</li> </ul>   | n currículo científico ou profis | sional que seja reco   | nhecido pelo Concelho Cient    | tífico da Faculdade de Medicina Veterin | iária como adequado à admissã | io ao curso de mestrado |
| ×                                      |                                  |                        |                                |                                         |                               |                         |
| _                                      |                                  |                        |                                |                                         |                               |                         |

### 7.7 Professional Status – "Situação Professional"

| Estado do Processo      | Cedência de Dados                                                                     | Dados Pessoais                                               | 🔔 Habilitação Anterior | Documentos de Candidatura | 🚹 Tipologia de Candidato | 🛕 Situação Profissional |
|-------------------------|---------------------------------------------------------------------------------------|--------------------------------------------------------------|------------------------|---------------------------|--------------------------|-------------------------|
| A que<br>A que<br>A que | stão Cursos de Pós-Gradua<br>stão Está empregado? é ot<br>stão Exerce outras activida | ação: é obrigatória.<br>origatória.<br>Ides profissionais? ( | é obrigatória.         |                           |                          |                         |
|                         |                                                                                       |                                                              |                        |                           |                          |                         |
| Cursos de Pós-Gradu     | iação: *                                                                              |                                                              | _                      |                           |                          |                         |
|                         |                                                                                       |                                                              |                        |                           |                          |                         |
|                         |                                                                                       |                                                              |                        |                           |                          |                         |
| Está empregado? *       |                                                                                       |                                                              |                        |                           |                          |                         |
| Sim                     |                                                                                       |                                                              |                        |                           |                          |                         |
| ○ Não                   |                                                                                       |                                                              |                        |                           |                          |                         |
| ×                       |                                                                                       |                                                              |                        |                           |                          |                         |
| Exerce outras activida  | ades profissionais? *                                                                 |                                                              |                        |                           |                          |                         |
| 🔘 Sim                   |                                                                                       |                                                              |                        |                           |                          |                         |
| 🔘 Não                   |                                                                                       |                                                              |                        |                           |                          |                         |
| ×                       |                                                                                       |                                                              |                        |                           |                          |                         |
|                         |                                                                                       |                                                              |                        |                           |                          |                         |

8. After submitting all the necessary documents, click on "Submit".

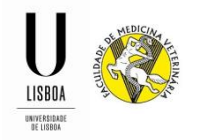

9. At this point the application as already been submitted and so the application fee must be paid through the Multibanco Network (SIBS), using the payment reference automatically generated – "Referência SIBS".

|                            | Candidato                | Francisco Ladeira de Fig | gueiredo e Romão de                                                | Moura          |                      |                           |                        |                       |  |
|----------------------------|--------------------------|--------------------------|--------------------------------------------------------------------|----------------|----------------------|---------------------------|------------------------|-----------------------|--|
|                            | Fase                     | Geral                    |                                                                    |                |                      |                           |                        |                       |  |
|                            | Data de Candidatura      | 23-05-2017 11:02         | 23-05-2017 11:02                                                   |                |                      |                           |                        |                       |  |
|                            | Estado                   | Pagamento da Taxa de O   | amento da Taxa de Candidatura (23-05-2017 11:52 - Francisco Moura) |                |                      |                           |                        |                       |  |
|                            |                          |                          |                                                                    |                |                      |                           |                        |                       |  |
|                            | Dados de Pagamento       | Estado do Processo       | Cedência de Dados                                                  | Dados Pessoais | Habilitação Anterior | Documentos de Candidatura | Tipologia de Candidato | Situação Profissional |  |
| Emolumento de Candidatura  |                          |                          |                                                                    |                |                      |                           |                        |                       |  |
| Emolumento                 | Candidatura: MSA / 17-18 | 8 / 3 - [Mestrado em Se  | egurança Alimenta                                                  | ır]            |                      |                           |                        |                       |  |
| Montante                   | 100.00 €                 |                          |                                                                    |                |                      |                           |                        |                       |  |
| Data de lançamento         | 23-05-2017               |                          |                                                                    |                |                      |                           |                        |                       |  |
| Data limite para pagamento | 23-05-2017               |                          |                                                                    |                |                      |                           |                        |                       |  |
| Referência SIBS            |                          |                          |                                                                    |                |                      |                           |                        |                       |  |
| Entidade 11945             |                          |                          |                                                                    |                |                      |                           |                        |                       |  |
| Referência 601 107 034     |                          |                          |                                                                    |                |                      |                           |                        |                       |  |
| Montante 100.00 €          |                          |                          |                                                                    |                |                      |                           |                        |                       |  |

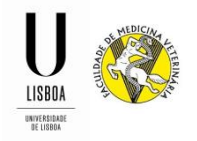

10. After payment validation the application will transit to the status application in validation - "Candidatura em Validação".

If the application is in accordance with the requirements stated on the Edital/Notice, the status will be become admitted - "Candidatura Admitida".

If the application is not in accordance with, the status will become under revision - "Candidatura em Correção". A new tab "Correções" will show up in order to revise the application.

This information will be provided by email (to the email address provided during the application).

After the revision of the information/documents, the application must be re-submitted for a new analysis.

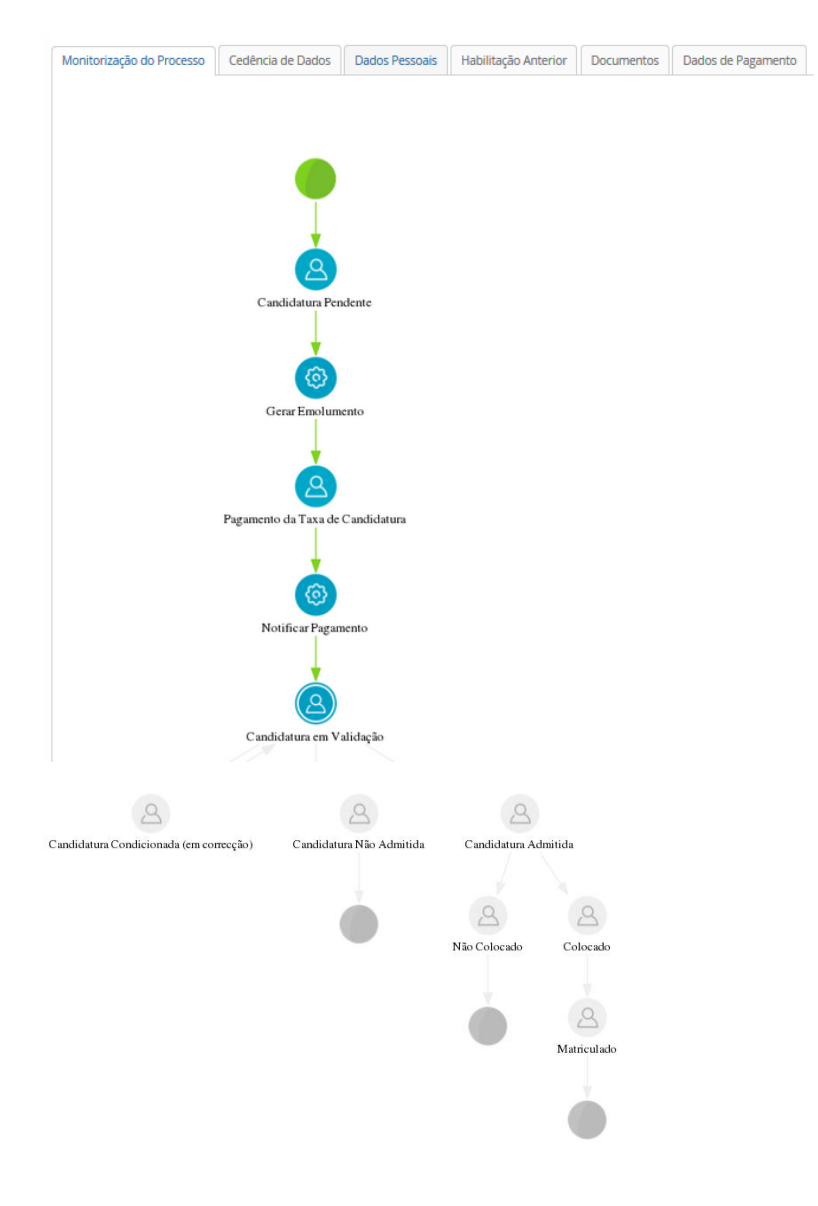

The application is completed when the application status is "Candidatura Admitida".